# 공적 사유로 인한 출석 인정 신청 매뉴얼 (결석 사유가 일반질병에 해당되는 경우)

교육운영팀 2023.08.31.(목)

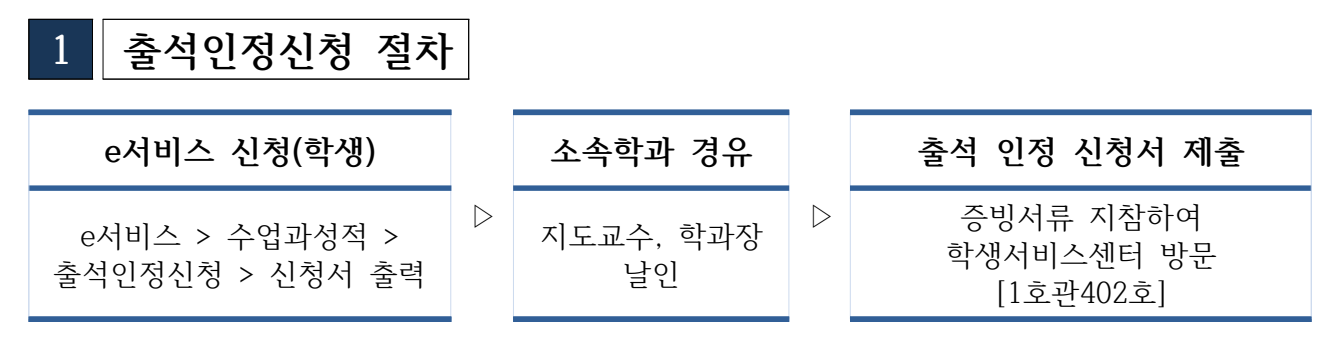

※ 결석 사유 종료 후 즉시 공적사유로 인한 출석 인정 신청서와 증빙서류를 학생서비스센터로 제 출하여야 합니다. 마지막 결석일을 포함하여 일주일 지난 이후에는 접수가 불가합니다.

## 2 e서비스 신청(학생)

□ 출석 인정 신청 및 신청서 출력 방법

[e서비스 > 수업과성적 > 출석인정신청]

|                                                                     | ▼ 학번/성명                        |                                |                   |                                         | 새로고침 으조회 조건                                                                                                    | 변경                                                                                                    |
|---------------------------------------------------------------------|--------------------------------|--------------------------------|-------------------|-----------------------------------------|----------------------------------------------------------------------------------------------------|----------------------------------------------------------------------------------------------------|
| ▶ 학생기초정보                                                            | 학적친급소속(개강일)<br>진급소속(수강신청2      | 기준)<br> 준)                     |                   |                                         |                                                                                                    |                                                                                                    |
| 학번<br>반 정보                                                          | 성명                             | 생년월일(성                         | 별)                | 현재 학적상태<br>학적변동일자(상태)                   |                                                                                                    |                                                                                                    |
| 과정                                                                  | 성적이수학기수                        | 입학모집 구                         | 분                 | 본인연락처                                   |                                                                                                    |                                                                                                    |
|                                                                     | U대기일수+승인일수] + 신청일4             | 수 > 18일 일 경우 과목저장              | 및 승인요청이 불가능       | 합니다. 참고하시기 바랍니다.                        | 12 A                                                                                                    |                                                                                                    |
|                                                                     |                                |                                |                   |                                         | . s:                                                                                                    | 1 2                                                                                                    |
| NON 년도 학기 결석시                                                       | 사유 시작일자                        | 종료일자 과목수 상태                    | 승인일자 출력하          | 기 신청일수승인대기일수 승인일수                       | [승인요청] 반려사유                                                                                                    | -                                                                                                    |
|                                                                     |                                |                                |                   |                                         |                                                                                                    | v                                                                                                    |
| ▶ 과목 리스트 [과목저장]                                                     | 승인완료 [수정불가]                    | 신청일수 : 0/승인                    | [대기일수 : 0/승[      | 민 <mark>일수:0 총</mark> 07                | <u>4</u>                                                                                                    | *                                                                                                    |
| 과목 리스트         과목저장           NO         GB         학변         수업일자 | 승민완료 [수정불가]<br>담당교수 시간표요일 과목코5 | 신청일수 : 0/승인<br>E 강좌 과목명        | [대기일수: 0/승]<br>교시 | <mark>인일수: 0 총</mark> 0 2<br>일수 휴강이력 삭제 | 신청 현황표(총 18일 신청가능                                                                                                    | •                                                                                                    |
| ▶ 과목 리스트 관목저장<br>▶ NO GB 확변 수업일자                                    | 승민완료 [수정불가]<br>담당교수 시간표요일 과목코드 | 신청일수: 0/승인<br>E 강좌 과목명         | [대기일수: 0/승!<br>교시 | 민일수: 0 총 0 7<br>일수 휴강이력 삭제              | 선 신청 현황표(총 18일 신청가능<br>결석사유<br>1.국가에서 부과한 의무를 수행하기<br>이상 122                                                                                                    | ▼<br>승인일<br>0                                                                                                    |
| <b>) 과목 리스트</b> <u>과목저장</u><br>NO GB 학변 수업일자                        | 승인완료 [수정불가]<br>담당교수 시간표요일 과목코9 | 신청일수 : 0 / 승인<br>E 강좌 과목명      | [대기일수: 0/승!<br>교시 | 민일수: 0 총 0 2<br>일수 휴강이력 삭제              | 선정 현황표(총 18일 신청가능<br>결석사유<br>1.국가에서 부과한 의무를 수행하기<br>위한 기간<br>2.출장이 승인한 학교 공무 기간                                                                                                    | ▼<br>승인일<br>0                                                                                                    |
| ▶ <b>과목 리스트</b> 관목저장<br>NO GB 학변 수업일자                               | 승인완료 [수정불가]<br>담당교수 시간표요일 과목코의 | 신청일수 : 0/승인<br>트 강좌 과목명        | [대기일수: 0/승)<br>교시 | 인일수:0 총 0 7<br>일수 휴강이력 삭제               | 선정 현황표(총 18일 신청가능<br>결석사유<br>1.국가에서 부과한 의무를 수행하기<br>위한 기간<br>2.출장이 승인한 학교 공무 기간<br>3.본인의 결혼                                                                                                    | ▼<br>승인일<br>0<br>0                                                                                                    |
| ▶ 과목 리스트 교육저장<br>NO GB 확변 수업일자                                      | 승인완료 [수정불가]<br>담당교수 시간표요일 과목코9 | 신청일수: 0/승인<br>E 강좌 과목명         | [대기일수: 0/승당<br>교시 | 민일수: 0 총 0 7                            | 선정 현황표(총 18일 신청가능<br>결석사유<br>1.국가에서 부과한 의무를 수행하기<br>위한 기간<br>2.좋장이 응인한 학교 공무 기간<br>3.본인의 결혼<br>4.자녀배우자, 본인 및 배우자의 부모<br>시장                                                                                            | ▼<br>승인일<br>0<br>0<br>0                                                                                                    |
| ▶ 과목 리스트 교목저장<br>NO GB 확변 수업일자                                      | 승인완료 [수정불가]<br>담당교수 시간표요일 과목코9 | 신청일수: 0/승인<br>E 강좌 과목명         | [대기일수: 0/승당<br>교시 | 인일수: 0 총 0 7                            | 선정 현황표(총 18일 신청가능<br>결석사유<br>1.국가에서 부과한 의무를 수행하기<br>위한 기간<br>2.홍징이 승인한 학교 공무 기간<br>3.본인의 결혼<br>4.차녀, 배우자, 본인 및 배우자의 부모<br>사망<br>사망                                                                                    | ▼<br>응인일<br>0<br>0<br>0<br>0<br>0                                                                                                    |
| ▶ 과목 리스트 교육저장<br>NO GB 확변 수업일자                                      | 승인완료 [수정불가]<br>담당교수 시간표요일 과목코9 | 신청일수: 0/승인<br>E 강좌 과목명         | [대기월수: 0/송]<br>교시 | 인일수: 0 총 0 7                            | 선정 현황표(총 18일 신청가능<br>결석사유<br>1.국가에서 부과한 의무를 수행하기<br>위한 기간<br>2.홍정이 승인한 학교 공무 기간<br>3.본인의 결혼<br>4.자녀배우자, 본인 및 배우자의 부모<br>사망<br>5.본인 및 배우자의 (외)조부모, 형제자매<br>사망<br>6.본인의 결병                                              | ·           ·           ·           ·           ·           ·           ·           ·           ·           ·           ·           ·           ·           ·           ·           ·           ·           ·           ·           ·           ·           ·           ·           ·           ·           ·           ·           ·           ·           ·           ·           ·           ·           ·           ·           ·           ·           ·           ·           ·           ·           ·           ·           ·           ·           ·           ·           ·           ·           ·           ·           ·           ·           · |
| ▶목 리스트 관목저장<br>NO GB 학변 수업일자                                        | 승인완료 [수정불가]<br>담당교수 시간표요일 과목코의 | 신청일수 : 0/승인<br>E 강좌 과목명        | [대기일수: 0/중)<br>교시 | 인일수: 0 총 0 7                            | 선정 현황표(총 18일 신청가능                                                                                                    | ·           ·           ·           ·           ·           ·           ·           ·           ·           ·           ·           ·           ·           ·           ·           ·           ·           ·           ·           ·           ·           ·           ·           ·           ·           ·           ·           ·           ·           ·           ·           ·           ·           ·           ·           ·           ·           ·           ·           ·           ·           ·           ·           ·           ·           ·           ·           ·           ·           ·           ·           ·           ·           · |
| ▶ 과목 리스트 관목저장<br>NO GB 학변 수업일자                                      | 승인완료 [수정불가]<br>담당교수 시간표요일 과목코의 | 신청일수 : 0/승인<br>E 강좌 과목명        | [대기일수: 0/승(<br>교시 | 인일수: 0 총 0 7                            | 선정 현황표(총 18일 선정가는<br><u>경</u> 석 사유<br>1,국가에서 부과한 의무를 수행하기<br>위한 기간<br>2.출장이 승만한 학교 공무 기간<br>3.분인의 결혼<br>4.자녀, 배우자, 분인 및 배우자의 부모<br>사망<br>5.분인 및 배우자의 (외)조부모, 형제자매<br>사망<br>6.분인의 결봉<br>6-1.사고로 인한 입원<br>6-2법정 갈염병 갈염  | ▼<br>중인일<br>0<br>0<br>0<br>0<br>0<br>0<br>0<br>0<br>0<br>0<br>0<br>0<br>0                                                                                                    |
| ▶ 과목 리스트 교육저장<br>NO GB 학변 수업일자                                      | 승인완료 [수정불가]<br>담당교수 시간표요일 과목코9 | 신청일수: 0/승인<br>E 강좌 과목명         | [대기월수: 0/송(<br>교시 | 만일수: 0 총 0 7                            | 선정 현황표(총 18일 신청가능<br>결석사유<br>1.국가에서 부과한 의무를 수행하기<br>위한 기간<br>2.총장이 승인한 학교 공무 기간<br>3.본인의 결혼<br>4.자녀, 배우자, 본인 및 배우자의 부모<br>사망<br>5.본인 및 배우자의 (외)조부모, 형제자매<br>사망<br>6.본인의 결병<br>6-1.사고로 인한 입원<br>6-2법정 감엽 감엽<br>6-3만성결환 | ★                                                                                                    |
| ▶ 과목 리스트 교육저장<br>NO GB                                              | 승인완료 [수정불가]<br>담당교수 시간표요일 과목코9 | 신청일수 : 0/승인<br><u>로 강좌</u> 과목명 | [대기일수: 0/송]<br>교시 | 인일수: 0 총 0 7                            | 선정 현황표(총 18일 신청가능                                                                                                    | >)           응인일           0           0           0           0           0           0           0           0           0           0           0           0           0           0           0           0           0           0           0                                                                                                    |

① 신규 클릭

| 🖸 신청 리스트   | ※ [승인대기일수+승인<br>신규 저장                                                                                                    | [일수] + 신청일수<br>삭제                        | > 18일 일 등 | 경우 과목저장 및  | [ 승민요청미 | 불가능합니   | 니다. 참고히      | ト시기 바랍니다. | 5       |                | 총 1 건 |
|------------|----------------------------------------------------------------------------------------------------|------------------------------------------|-----------|------------|---------|---------|--------------|-----------|---------|----------------|-------|
| NON 년도 학기  | 결석사유                                                                                                    | 시작일자                                     | 종료일자      | 과목수 상태     | 승인일자    | 출력하기 신  | 신청일수승인       | 대기일수 승인일  | 수[승인요청] | 반려사유           |       |
| 1 N 2023   | - 선택 - 🔹                                                                                                    | 2023-03-06 🛅                             | (iii      | 1          |         | 출력하기    |              |           | [승인요청]  |                |       |
|            | 국가에서 부과한 의무를 수행하기<br>총장이 승인한 학교 공무 기간<br>본인의 결혼<br>자녀, 배우자, 본인 및 배우자의 <sup>4</sup><br>본인 및 배우자의 (외)조부모, 형)<br>본인의 질병<br>사이 | 위한기간<br>루모사망<br>데자매사망                    |           |            |         |         |              |           |         |                |       |
| 🛯 과목 리스트 🔐 | 법정 감염병 감염                                                                                                    |                                          | 신청일       | [수 : 0/ 승인 | 대기일수 :  | 0 / 승인일 | <b>수 : 0</b> | 총 0       | 건       |                |       |
| NO GB 학변   | 만성실환<br>배우자의 출산                                                                                                    | 목코드                                      | 강좌        | 과목명        |         | 교시      | 일수           | 휴강이력 식기   | 1       | 신청 현황표(총 18일 ( | 신청가능) |
|            | 기타 총장이 부득이하다고 인정한                                                                                                    | 년 기간 · · · · · · · · · · · · · · · · · · |           |            |         |         |              |           |         | 결석사유           | 승민일   |

#### ② 결석 사유 선택 - 본인의 질병

| <mark>- NON</mark> 년도 헉 | 기 결석사유                                                                                                    | 시작일자                  | 종료일자 | 과목수    | 상태    | 승인일자  | 출력하기     | 신청일수송  | 승인대기일수 | 승인일수       | [승인요청] | 반려사유              | •   |
|-------------------------|----------------------------------------------------------------------------------------------------|-----------------------|------|--------|-------|-------|----------|--------|--------|------------|--------|-------------------|-----|
| 1 N 2023                | - 선택 - 🔹                                                                                                    | 2023-03-06 🛅          | Ē    | 11     |       |       | 출력하기     |        |        |            | [승인묘청] |                   |     |
|                         | - 선택 -<br>국가에서 부과한 의무를 수행하기<br>총장이 승인한 학교 공무 기간<br>본인의 결혼<br>자녀, 배우자, 본인 및 배우자의 '<br>보인의 질병<br>- 본인의 질병<br>사고도 인언 입원 | 위한기간<br>루모사망<br>데자매사망 |      |        |       |       |          |        |        | 25         | 200    |                   | •   |
| 과목 리스트                  | 과 법정 감염병 감염<br>                                                                                                    |                       | 신청엽  | 일수 : 0 | / 승인대 | 기일수 : | 0 / 승인 ( | 일수 : 0 | 1      | <b>8</b> 0 | 건      |                   |     |
| NO GB                   | <sup>학법</sup> 배우자의 출산                                                                                                | 목코드                   | 강좌   | 과목     | l9    |       | 교시       | 일레     | 수 휴강이락 | 역 삭제       |        | 신청 현황표(총 18일 신청가능 | =)  |
|                         | 기타 총장이 부득이하다고 인정한                                                                                                    | ! 기간                  |      |        |       |       |          |        |        |            |        | 결석사유              | 승민일 |
| •                       |                                                                                                    |                       |      |        |       |       |          |        |        |            |        |                   |     |

• 본인의 질병만 선택 가능하며, 그 외 사유는 학생서비스센터를 방문하여 신청합니다.

### ③ 시작일자 선택

• 증빙서류의 일자와 반드시 일치해야 합니다.

④ 저장 클릭

| 신정 리스트                                                                                                    | 신규                                                                                                    | 저장        | 삭제      |            | <b>5</b> 2 2 2 5 |          | a victor |                                                          |          | SR455.95                                                                                                    | *510                                                                                                    | 1 2 |
|----------------------------------------------------------------------------------------------------|----------------------------------------------------------------------------------------------------|-----------|---------|------------|------------------|----------|----------|----------------------------------------------------------|----------|----------------------------------------------------------------------------------------------------|----------------------------------------------------------------------------------------------------|-----|
| NO N 년도 학기                                                                                                    | 결석사유                                                                                                    | 시작        | 일자      | 종료일자       | 과목수 상태           | 승인일자     | 출력하기     | 신청일수승                                                    | e인대기일수 : | 승인일수[승                                                                                                    | 인요청] 반려사유                                                                                                    | ľ   |
| 1 2023 본                                                                                                    | 인의 질병                                                                                                    | ▼ 2023-03 | 3-06 🛅  | 6          | 1                |          | 출력하기     |                                                          |          | [승]                                                                                                    | 인요청]                                                                                                    |     |
|                                                                                                    | 1751                                                                                                    |           |         | - A1 - 4 - |                  |          | . / 6.01 |                                                          |          | an 04                                                                                                    |                                                                                                    |     |
| <b>피그 더</b><br>NO GB 할변                                                                                                    | 수업일자 담당고                                                                                                    | 교수 시간표요일  | 과목코드    | 강좌         | 과목명              | UN 2 T - | 교사       | ⊇ <b>┬ · 0</b><br>일≠                                     | · 휴강이력   | 식제 ▲                                                                                                    | 신청 현황표(총 18일 신청가)                                                                                                    | 능)  |
| 1 정상                                                                                                    | 2023-03-06 20210                                                                                                    | )76 월     | 1999045 | 02         | 취업영어             | 7,8교시(2  | 시간)      | T                                                        |          | 삭제                                                                                                    | 결석사유                                                                                                    | 승   |
| 2 전산                                                                                                    | 2023-03-06                                                                                                    | =0:       |         |            | A                | 1        | r (1=1)  | 1                                                        |          | 삭제                                                                                                    | 1.국가에서 부과한 의무를 수행하기                                                                                                    |     |
|                                                                                                    |                                                                                                    |           |         |            |                  |          |          |                                                          |          |                                                                                                    | 위한 기간                                                                                                    |     |
| 3 정상                                                                                                    | 2023-03-06                                                                                                    |           |         |            |                  |          |          |                                                          |          | 삭제                                                                                                    | 2초장미 승이하 하고 공모 기가                                                                                                    |     |
| - 00<br>3 정상<br>4 정상                                                                                                    | 2023-03-06<br>2023-03-07                                                                                                    |           |         |            |                  |          | _        | 2                                                        | -        | <br>- 삭제                                                                                                    | 2총장이 승인한 학교 공무 기간<br>3본인의 결혼                                                                                                    |     |
| 3 정상<br>4 정상<br>5 정상                                                                                                    | 2023-03-06<br>2023-03-07<br>2023-03-07                                                                                                   |           |         |            |                  |          |          | 2                                                        |          | 식제<br>- 식제<br>- 식제                                                                                                    | 2.총장이 승인한 학교 공무 기간<br>3.본인의 결혼<br>4.자녀, 배우자, 본인 및 배우자의 부모                                                                                                    |     |
| - 08<br>3 정상<br>4 정상<br>5 정상<br>6 정상                                                                                                    | 2023-03-06<br>2023-03-07<br>2023-03-07<br>2023-03-07<br>2023-03-08                                                                       |           |         |            |                  |          |          | 2                                                        |          | <u>삭제</u><br><u>삭제</u><br><u>삭제</u>                                                                                                    | 2층장이 승인한 학교 공무 기간<br>3.본인의 결혼<br>4.자녀, 배우자, 본인 및 배우자의 부모<br>사망                                                                                               |     |
| 3 정상<br>4 정상<br>5 정상<br>6 정상<br>7 정상                                                                                                    | 2023-03-06<br>2023-03-07<br>2023-03-07<br>2023-03-08<br>2023-03-08                                                                       |           |         |            |                  |          |          | 2 2 3 3 3                                                |          | - 삭제<br>- 삭제<br>- 삭제<br>- 삭제<br>- 삭제                                                                                                    | 2층장이 승인한 학교 공무 기간<br>3분인의 결혼<br>4자녀, 배우자, 본인 및 배우자의 부모<br>사망<br>5분인 및 배우자의 (외)조부모, 형제자매<br>사망                                                                |     |
| - 88<br>3 정상<br>4 정상<br>5 정상<br>6 정상<br>7 정상<br>3 정상                                                                                                    | 2023-03-06<br>2023-03-07<br>2023-03-07<br>2023-03-08<br>2023-03-08<br>2023-03-09                                                         |           |         |            |                  |          |          | 2<br>2<br>3<br>3<br>4                                    |          | 식재<br>식재<br>식재<br>식재<br>식재<br>식재                                                                                                    | 2 총장이 승인한 학교 공무 기간<br>3 본인의 결혼<br>4 자녀, 배우자, 본인 및 배우자의 부모<br>사망<br>5 본인 및 배우자의 (외)조부모, 혈제자매<br>사망<br>6 본인의 질병                                                |     |
| - 3 정상<br>3 정상<br>5 정상<br>6 정상<br>7 정상<br>8 정상<br>9 정상                                                                                                    | 2023-03-06<br>2023-03-07<br>2023-03-07<br>2023-03-08<br>2023-03-08<br>2023-03-09<br>2023-03-09                                           |           |         |            |                  |          |          | 2<br>2<br>3<br>3<br>4<br>4                               |          | 식재<br>식재<br>식재<br>식재<br>식재<br>식재<br>식재                                                                                                    | 2 출장이 중인한 학교 공무 기간<br>3 분인의 결诺<br>4 자녀, 배우자, 본인 및 배우자의 부모<br>사망<br>5분인 및 배우자의 (외)조부모, 혈제자매<br>사망<br>6 분인의 결병<br>6 -1,사고로 인한 입원                               |     |
| 0         0           3         0           4         0           5         0           6         0           7         0           8         0           9         0                                                                   | 2023-03-06<br>2023-03-07<br>2023-03-07<br>2023-03-08<br>2023-03-08<br>2023-03-08<br>2023-03-09<br>2023-03-09<br>2023-03-13               |           |         |            |                  |          |          | 2<br>2<br>3<br>3<br>4<br>4<br>5                          |          | 삭제           삭제           삭제           삭제           삭제           삭제           삭제           삭제           삭제           삭제           삭제           삭제           삭제           삭제           삭제                                                     | 2 출장이 승인한 학교 공무 기간<br>3 분인의 결혼<br>4 자녀, 배우자, 본인 및 배우자의 부모<br>사망<br>5 분인 및 배우자의 (외)조부모, 형제지매<br>사망<br>6 분인의 결병<br>6-2법형 감영병 감영                                |     |
| 3         26 ½           3         26 ½           4         26 ½           5         26 ½           6         26 ½           7         26 ½           9         26 ½           10         26 ½                                          | 2023-03-06<br>2023-03-07<br>2023-03-07<br>2023-03-08<br>2023-03-08<br>2023-03-08<br>2023-03-09<br>2023-03-09<br>2023-03-13<br>2023-03-13 |           |         |            |                  |          |          | 2<br>2<br>3<br>3<br>4<br>4<br>4<br>5<br>5                |          | 식체           식체           식체           식체           식체           식체           식체           식체           식체           식체           식체           식체           식체           식체           식체           식체           식체           식체           식체 | 2 출장이 승인한 학교 공무 기간<br>3 분인의 결혼<br>4 자녀, 배우자, 본인 및 배우자의 부모<br>사망<br>5 분인 및 배우자의 (외)조부모, 형제지매<br>사망<br>6 분인의 결병<br>6 -1.시고로 인한 입원<br>6 -2법정 간업명 간업<br>6 -3만성결환 |     |
| 2         264           3         264           4         264           5         264           6         264           7         264           8         264           9         264           10         264           11         264 | 2023-03-06<br>2023-03-07<br>2023-03-07<br>2023-03-08<br>2023-03-08<br>2023-03-08<br>2023-03-09<br>2023-03-13<br>2023-03-13<br>2023-03-13 |           |         |            |                  |          |          | 1<br>2<br>2<br>3<br>3<br>4<br>4<br>4<br>5<br>5<br>5<br>5 |          | 삭제           삭제           삭제           삭제           삭제           삭제           삭제           삭제           삭제           삭제           삭제           삭제           삭제           삭제           삭제           삭제           삭제           삭제           삭제 | 2 출장이 승인한 학교 공무 기간<br>3 분인의 결혼<br>4 자녀, 배우자, 본인 및 배우자의 부모<br>사망<br>5 분인 및 배우자의 (외)조부모, 형제자매<br>사망<br>6 분인의 결병<br>6 -1.사고로 인한 입원<br>6 -2.단생질환<br>7.배우자의 출산    |     |

### ⑤ 신청 교과목 선택

- •시작 일자를 기준으로 이후에 결석한 과목도 전부 선택합니다.
- 수업일자, 시간표요일, 교과목명, 강좌, 교시를 확인합니다.
- ⑥ 과목저장 클릭
  - 과목저장을 클릭하면 신청리스트에서 시작일자와 종료일자를 확인할 수 있습니다.

|              | × [승]       | 민대기일수+  | 승민일수] +   | 신청일수      | > 18일 일  | 빌 경우 과목저장 뭐      | ! 승인요청이 불가능합         | 니다. 참고히     | ト시기 바랍    | 니다.       |                                | a   |
|--------------|-------------|---------|-----------|-----------|----------|------------------|----------------------|-------------|-----------|-----------|--------------------------------|-----|
| 圖 신정 리스트     | 신구          |         | IS I      | 삭제        |          |                  |                      |             |           |           |                                | 1 2 |
| NON 년도 학기    | 결석/         | 骀       | 시작        | 일자        | 종료일자     | 과목수 상태           | 승인일자 출력하기            | 신청일수승인      | 대기일수승     | 인일수[승]    | 이요철] 반려사유                      | -   |
| 1 2023 1학기 본 | 인의 질병       |         | ▼ 2023-03 | 3-06 🛅 20 | 23-03-06 | 🛅 3 신청           | 출력하기                 | 1           | 0         | 0 [e      | 인요청]                           |     |
|              |             | li este |           |           |          |                  |                      |             |           |           |                                | •   |
| ▶ 과목 리스트 과목적 | <u>수연입자</u> | [저짐     | [된 과목]    | 과목규드      | 신청       | 성일수: 1/승인<br>과목면 | 대기일수 : 0 / 승인을<br>교사 | 일수: 0<br>입수 | 총<br>호간이력 | 3 건<br>산제 | 시청 혀화표(총 18일 시청가능              | ;)  |
| 1 정상         | 2023-03-06  | 2021076 | 윔         | 1999045   | 02       | 취업영어             | 7.8교시(2시?!)          |             | nosra     | 삭제        | 결석사유                           | 승인일 |
| 2 정상         |             |         |           |           |          |                  |                      | 1           |           | 삭제        | 1.국가에서 부과한 의무를 수행하기<br>위한 기간   | 0   |
| 3 성상         |             |         |           |           |          |                  |                      |             |           | 삭제        | 2총장이 승인한 학교 공무 기간              | 0   |
|              |             |         |           |           |          |                  |                      |             |           |           | 3.본인의 결혼                       | 0   |
|              |             |         |           |           |          |                  |                      |             |           |           | 4.자녀, 배우자, 본인 및 배우자의 부모<br>사망  | 0   |
|              |             |         |           |           |          |                  |                      |             |           |           | 5.본인 및 배우자의 (외)조부모, 형제자매<br>사망 | 0   |
|              |             |         |           |           |          |                  |                      |             |           |           | 6.본인의 질병                       | 0   |
|              |             |         |           |           |          |                  |                      |             |           |           | 6~1,사고로 인한 입원                  | 0   |
|              |             |         |           |           |          |                  |                      |             |           |           | 6-2법정 감염병 감염                   | 0   |
|              |             |         |           |           |          |                  |                      |             |           |           | 6-3만성질환                        | 0   |
|              |             |         |           |           |          |                  |                      |             |           |           |                                |     |
|              |             |         |           |           |          |                  |                      |             |           |           | 7.배우자의 출산                      | 0   |

⑦ [승인요청] 클릭

• 저장된 과목 리스트를 확인 후 문제가 없으면 승인요청을 클릭합니다.

## ※ 신청 > 승인대기 상태로 변경되며 이후 수정이 불가합니다. (잘못 신청하여 취소가 필요한 경우 학생서비스센터로 반드시 전화 혹은 방문하여 취소 요청하여야 합니다.)

⑧ 출력하기 클릭

## 3 학과 경유(학생)

e서비스에서 신청을 완료하면 신청서를 출력하고 지도교수와 학부(과)장 날인을 받아 증빙서류를 첨부하여 학생서비스센터로 제출합니다.

※ 교수 부재 시 학과사무실 방문

| [수업제302-1호]<br>지도교수 학부(파)장<br><b>공적사유로 인한</b> 결 계 팀장 부처장 처장 총장<br>출석인정신청서 재 전결 |              | ⊝ 100% ▼ 📄 ▼ | <b>6</b> 9 0     |  |
|--------------------------------------------------------------------------------|--------------|--------------|------------------|--|
| [수업제302-1호]<br>지도교수 학부(과)장<br><b>공적사유로 인한</b> 결 계 팀장 부채장 채장 총장<br>출석인정신청서 재 전결 |              |              |                  |  |
| [수업제302-1호]<br>지도교수 학부(파)장 공적사유로 인한 결 계 팀장 부처장 처장 총장<br>출석인정신청서 제 전결           |              |              |                  |  |
| 지도교수 학부(과)장 공적사유로 인한 결 계 팀장 부처장 처장 총장<br>출석인정신청서 제 전결                          | [수업 제302-1호] |              |                  |  |
| 출석인정신청서 제 전결                                                                   | 지도쿄수 학부(과)장  | 공적사유로 인한     | 결 계 팀장 부처장 처장 총장 |  |
|                                                                                |              | 출석인정신청서      | 재 전결             |  |

## 4 승인 또는 반려

※ 학생은 반드시 학생서비스센터에 서류 제출 후 상태를 확인하여야 합니다.
상태가 승인완료로 바뀌어야 출석으로 인정받을 수 있습니다.

승인

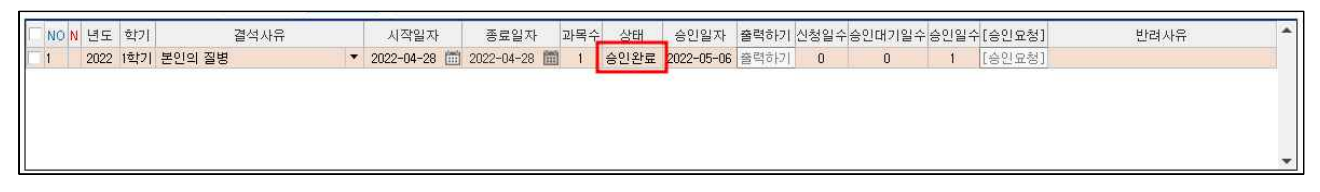

학생서비스센터 수업담당자는 공적사유로 인한 출석 인정 신청서와 증빙서류를 확인 후 이상
 이 없으면 <u>승인 처리</u>합니다. 승인처리 후, 승인완료 상태로 변경됩니다.

② 반려

| NO | v 년5 | 도 학: | 1        | 결석사유 | 시작일자         | 종료일자       | 과목수 | 상태 | 승인일자 | 출력하기 | 신청일수 | 수인대기일수 | 승인일수 | [승인요청] | 반려사유      |
|----|------|------|----------|------|--------------|------------|-----|----|------|------|------|--------|------|--------|-----------|
| 1  | 202  | 2 1학 | 기 본인의 질병 | .  · | 2022-05-09 🛅 | 2022-05-09 | 圖 1 | 신청 |      | 출력하기 | 1    | 0      | 0    | [승인요청] | 증빙 서류 재요청 |
|    |      |      |          |      |              |            |     |    |      |      |      |        |      |        |           |
|    |      |      |          |      |              |            |     |    |      |      |      |        |      |        |           |
|    |      |      |          |      |              |            |     |    |      |      |      |        |      |        |           |
|    |      |      |          |      |              |            |     |    |      |      |      |        |      |        |           |

 만약 제출한 서류에 문제가 있으면 <u>반려 처리</u>하며, 반려되면 승인대기에서 신청 상태로 변경 됩니다. 이때 반려 사유를 확인하여 다시 승인요청 하여야 합니다.

# 5 유의사항

- 가. 출석 인정일수는 결석사유가 발생한 당일을 포함하여 연속하는 기간동안 인정되며, 학칙 제10
   조에서 정한 정기휴업일 (개교기념일, 토요일, 일요일, 국정공휴일, 근로자의 날)을 포함합니다.
- 나. "본인의 질병 (일반질병)"인 경우 공적 결시와 공적 출석을 합하여 3회를 초과할 수 없습니다.
- 다. 출석인정일수는 총 수업일수의 1/4을 초과할 수 없습니다.
- 라. 본인의 질병으로 신청 시 증빙서류는 <u>"의료기관 진단서"</u>만 가능합니다. (\* 23-1학기부터 규정 개정으로 인하여 진료확인서 및 통원확인서 제출이 불가합니다.)
- 마. 보강이 있는 교과목의 경우 과목리스트에서 보강일이 아닌 원래 수강일(수업일)을 찾아서
   저장합니다. (휴강 이력에 보강일자 확인 후 선택)
- 바. 기타 자세한 사항은 '학교홈페이지 > 학사안내 > 공적사유결석/결시'를 참고하시기 바랍니다.
- 사. 문의처 : 02)2610-1709,5159